# **Independent Pulse Generator**

myCNC controllers Axis B can be switched to independent pulse generator output.

Independent Pulse Generator was added to firmware dated July 20, 2018. At the moment the firmware is available as the "Testing" version at the "Support" widget.

### High level access to the pulse generator

There are a number of global array registers to access to the independent pulse generator

| Register Name            | Address | Description                                                                                                    |
|--------------------------|---------|----------------------------------------------------------------------------------------------------|
| GVAR_GENERATOR_FRQ_RAW   | 8130    | Pulse Generator RAW frequency value, [units]<br>1 unit = 0.000736 Hz                                               |
| GVAR_GENERATOR_ACCEL     | 8131    | Generator Acceleration, [units]<br>1unit = 0.736 1/c2                                                              |
| GVAR_GENERATOR_FRQ_RATIO | 8132    | Generator Frequency Ratio                                                                                          |
| GVAR_GENERATOR_FRQ       | 8133    | Generator Frequency.<br>Frequency*Ratio value is sent to the Generator and saved<br>in the RAW frequency register. |

Originally the Pulse generator was supposed to use as Coolant control. Global register GVAR\_PLC\_COOLANT\_STATE (#7372) is used to detect the Current State of the Pulse generator.

If Generator Frequency register (#8133) is changed -

- RAW value is calculated and stored in the RAW register #8130
- If Coolant Register is NOT zero, the RAW value is sent to the myCNC controller to update current frequency. Changing the RAW register in myCNC controller takes effect immediately.
  - $^\circ\,$  If the RAW value is zero, the generator is stopped (with given acceleration).
  - If the RAW value is not zero, the generator is started (or current frequency changed accordingly) with given acceleration.

If the RAW register (#8130) is written directly, the value will be sent to the Frequency Generator despite on Current Coolant state (#7372)

Global variable registers can be written in either Hardware or Software PLC.

Q: Why the Frequency Ratio need? A: Internal frequency unit has no sense for a normal user. It is convenient to set up the ratio and has the Frequency value in a unit usable for a user. Depends on Frequency generator application the unit might be very different. It can be [1Hz] if you need a simple frequency generator, or [ml/hour] for Coolant control or [rpm] for Spindle speed through pulse-dir servo controller.

### How to use the pulse generator

The first application we used the Pulse Generator was a Coolant control base on a stepper driver.

#### **Pulse Generator settings in User Widget**

We added Pulse generator settings to a User Widget of "1280M5" profile. We are going to test it and distribute these settings for other profiles and other applications as well later.

|              | W mm/                                               | Speed                                                                              |                                                                                            |                                                                                                    | Sj                                                                                                    | pindle                                                                                                    |                                                                                                    |
|--------------|-----------------------------------------------------|------------------------------------------------------------------------------------|--------------------------------------------------------------------------------------------|----------------------------------------------------------------------------------------------------|----------------------------------------------------------------------------------------------------|----------------------------------------------------------------------------------------------------|----------------------------------------------------------------------------------------------------|
|              | min                                                 | Z, mm/min                                                                          | A, degree/s                                                                                | On Delay, se                                                                                                    | x 1.5                                                                                                    | Spindle Off                                                                                                    | 1.5                                                                                                    |
| Feed Rate    | 5000                                                | 3000                                                                               | 5000                                                                                       | Lift                                                                                                    |                                                                                                    | Delay, sec                                                                                                    |                                                                                                    |
| Rapid Rate   | 5000                                                | 5000                                                                               | 5000                                                                                       | Programmin                                                                                                    | ng INC                                                                                                    | Lift Height, mm                                                                                                    | 16.4                                                                                                    |
| Jog Rate     | 6000                                                | 3000                                                                               | 70                                                                                         | min                                                                                                    | 1000                                                                                                    |                                                                                                    |                                                                                                    |
| Acceleration | 10                                                  | )00                                                                                | 2000                                                                                       |                                                                                                    | Co                                                                                                    | oolant                                                                                                    |                                                                                                    |
|              |                                                     |                                                                                    |                                                                                            | Rate, ml/hou                                                                                                    | ur 5.0                                                                                                    | Ratio                                                                                                    | 500000                                                                                                    |
|              |                                                     |                                                                                    |                                                                                            |                                                                                                    |                                                                                                    |                                                                                                    |                                                                                                    |
|              |                                                     |                                                                                    |                                                                                            |                                                                                                    |                                                                                                    |                                                                                                    | _                                                                                                    |
|              |                                                     |                                                                                    |                                                                                            |                                                                                                    | Mileaye                                                                                                    |                                                                                                    |                                                                                                    |
|              |                                                     |                                                                                    |                                                                                            | X Trip count                                                                                                    | er 128.3                                                                                                    | 23 🜔 of                                                                                                    | 5                                                                                                    |
|              |                                                     |                                                                                    |                                                                                            | Y Trip count                                                                                                    | er 110.5                                                                                                    | 72 🜔 of                                                                                                    | 5                                                                                                    |
|              |                                                     |                                                                                    |                                                                                            |                                                                                                    |                                                                                                    |                                                                                                    |                                                                                                    |
|              | Feed Rate<br>Rapid Rate<br>Jog Rate<br>Acceleration | XY, mm/ <min<br></min<br> minFeed Rate5000Rapid Rate5000Jog Rate6000Acceleration10 | XY, mm/<br>minZ, mm/minFeed Rate50003000Rapid Rate50005000Jog Rate60003000Acceleration1000 | XY, mm/ <min<br></min<br> minZ, mm/min<br>A, degree/sFeed Rate500030005000Rapid Rate500050005000Jog Rate6000300070Acceleration10002000 | XY, mm/<br>min       Z, mm/min       A, degree/s       On Delay, set         Feed Rate       5000       3000       5000         Rapid Rate       5000       5000       Lift<br>Programmin<br>Lift Speed, min         Jog Rate       6000       3000       70         Acceleration       1000       2000       Rate, ml/hot         X Trip count       Y Trip count       Y Trip count | XY, mm/<br>min       Z, mm/min       A, degree/s       On Delay, sec       1.5         Feed Rate       5000       5000       5000       Lift       INC         Rapid Rate       5000       5000       5000       Lift Speed, mm/<br>min       1000         Jog Rate       6000       3000       70       Control       Control         Acceleration       1000       2000       Control       Control       Control         XTrip counter       128.3       Y Trip counter       128.3       Y Trip counter       110.5 | XV, mm/       Z, mm/min       A, degree/s         Feed Rate       S000       3000       5000         Rapid Rate       5000       5000       S000         Jog Rate       6000       3000       70         Acceleration       1000       2000       Coolant         Rate, ml/hour       5.0       Ratio |

The programming of Pulse the Coolant widget is shown below.

"user-m5.xml" configuration file contains a code for the User Widget. There are lines to add Coolant widget itself and include a xml file with Coolant widget content

```
<gitem where="user-widget" name="coolant-widget"
bgColor="##b-widget" type="myitems"
position="590;300" width="490" height="150" />
```

<include>user-coolant.xml</include>

The lines contain "coolant-widget" definition (a background color, position on the parent widget, a widget size and a widget type (myitems).

"user-coolant.xml code is shown below

#### 2024/04/26 00:46

### user-coolant.xml

```
<mycnc-configuration version="1.0">
<gitem where="coolant-widget"</pre>
 position="0;0" width="490" height="30" labelWidth="490" type="label"
 labelFgColor="white" labelBgColor="##f-display" labelFontSize="18"
labelFontStyle="bold" >
  <message>Coolant</message>
  <message ru>Охлаждение</message ru>
  <message vn>Chất làm mát</message vn>
</gitem>
<gitem where="coolant-widget"</pre>
 position="10;40" width="220" height="60" displayWidth="90"
labelWidth="130"
 type="bdisplay" action="item:cnc-gvariable-8133" name="display-cnc-
gvariable-8133"
 bgColor="##b-display" fgColor="##f-display" fontSize="18"
fontStyle="bold" format="%5.1f"
K="1" labelFontSize="16" labelFontStyle="bold" labelFgColor="white" >
  <message>Rate, ml/hour</message>
  <message ru>Pacxoд, мл/чac</message ru>
</gitem>
<gitem where="coolant-widget"</pre>
 position="280;40" width="180" height="60" displayWidth="90"
labelWidth="90"
 type="bdisplay" action="item:cnc-gvariable-8132" name="display-cnc-
gvariable-8132"
 bgColor="##b-display" fgColor="##f-display" fontSize="14"
fontStyle="bold"
 format="%d" K="1" labelFontSize="16" labelFontStyle="bold"
labelFgColor="white" >
  <message>Ratio</message>
  <message ru>Коэффициент</message ru>
</gitem>
</screen>
```

The code contains 3 parts

- the widget label set up
- the frequency setup
- the Ratio set up

It's supposed operator no need to change frequency acceleration and this setting is hidden from an operator. The acceleration can be set up in the Software or Hardware PLC for example.

```
Last update:
2019/10/04
09:36
```

### Pulse Generator settings in the Software PLC

The rate, ratio and acceleration can be set up in the Software PLC as well.

"HANDLER\_INIT.plc" procedure is started just after the configuration is sent to the myCNC controller. A few lines to set the Frequency generator can be added there.

HANDLER\_INIT.plc

```
main()
{
  gvarset(60000,1);//run Servo ON procedure

  gvarset(8131, 8000); //set Frequency acceleration
  gvarset(8132, 1359); //set Ratio
  gvarset(8133, 0); //Off the Generator.

  exit(99);
};
```

## (Coolant) Pulse Generator control through Hardware PLC

Function coolant\_motor\_start() is addaed to "mill-func.h" include file

### mill-func.h

```
coolant_motor_start()
{
  timer=10;do{timer--;}while(timer>0);
  gvarset(8131,1000000); //acceleration
  timer=10;do{timer--;}while(timer>0);
  x=gvarget(8133);//get the speed (frequency)
  k=gvarget(8132);//get the ratio
  x=x*k; //calculate the RAW frequency
  gvarset(8130,x); //send the raw frequency to the register
  timer=30;do{timer--;}while(timer>0); //wait a time for the frequency
  value to be delivered
};
```

M08.plc procedure which starts the coolant motor would be

### M08.plc

```
#include pins.h
#include mill-func.h
main()
{
   gvarset(7372,1);
   portset(OUTPUT_FLOOD); //
   coolant_motor_start();
   exit(99); //normal exit
};
```

A procedure M09.plc to stop a coolant motor is simpler. Just need to write "0" to the raw frequency register.

#### M09.plc

```
#include pins.h
main()
{
    gvarset(7373,0);
    gvarset(7372,0);
    portclr(OUTPUT_FLOOD);
    portclr(OUTPUT_MIST);
    gvarset(8130,0); //stop the pulse generator
    timer=30;do{timer--;}while(timer>0); //wait a time for the frequency
value to be delivered
    exit(99); //normal exit
};
```

### **Pulse Generator control for Spindle**

It is possible to control the spindle speed through the pulse generator. This is done through the independent pulse generator implemented in myCNC, which can be "mixed into" the B axis channel. An independent generator is controlled by writing values to the global variables 8130-8133, as described in the table at the beginning of this page (Register Name / Description table).

When using the GUI elements (buttons, input lines, etc.) it is convenient (and necessary) to use the multiplier and frequency registers when setting the generator frequency (what you see is NOT what you get, as the multipliers convert the human-read values into real machine values). For example, when the operator changes the value of register #8133 (the preset generator frequency), myCNC software will automatically recalculate the value of this preset frequency while taking into account the preset multiplier and will send this data to the controller.

When utilizing the Hardware PLC, you MUST use the "raw" value register entry (8130) and independently take into account the multiplier (in the PLC code), as no such helpful conversion is

available.

### Independent Pulse Generator Spindle implementation example

1. Add the code that enables the generator into the Hardware PLC procedure M03.plc (spindle ON procedure). It is convenient to add code to the end of the procedure before the exit(99); line.

```
// Set the acceleration of the generator
gvarset (8131, 100000); timer = 30; do {timer -;} while (timer> 0); //
Delay for 30ms
// Convert spindle speed reference to frequency.
// The value of the coefficient is selected in such a way as to convert
// 12-bit spindle speed to generator frequency
k = 123456;
freq = eparam * k; // Calculate the raw value of the generator frequency
// Send generator frequency value
gvarset (8130, freq); timer = 30; do {timer -;} while (timer> 0); // Delay
for 30ms
```

```
exit (99); // normal exit
```

2. Add the following code to to enable the generator into the Hardware PLC spindle speed adjustment procedure (SPN.plc controls the speed with which the spindle is rotating).

```
// Set the acceleration of the generator
gvarset (8131, 100000); timer = 30; do {timer -;} while (timer> 0); //
Delay for 30ms
// Convert reference spindle speed to frequency.
// The value of the coefficient k is selected in such a way as to convert
// 12-bit spindle speed to generator frequency
k = 123456;
freq = eparam * k; // Calculate the raw value of the generator frequency
by using the multiplier k
// Send the generator frequency value
gvarset (8130, freq); timer = 30; do {timer -;} while (timer> 0); // Delay
for 30ms
exit (99); // normal exit
```

3. Add the generator shutdown code to the Hardware PLC spindle shutdown procedure (M05.plc turns the spindle OFF). It is also convenient to add this code right at the end of the PLC procedure, before the exit(99); line.

```
// Send generator frequency value
gvarset (8130.0); timer = 30; do {timer -;} while (timer> 0); // Delay for
```

#### 30ms

exit (99); // normal exit

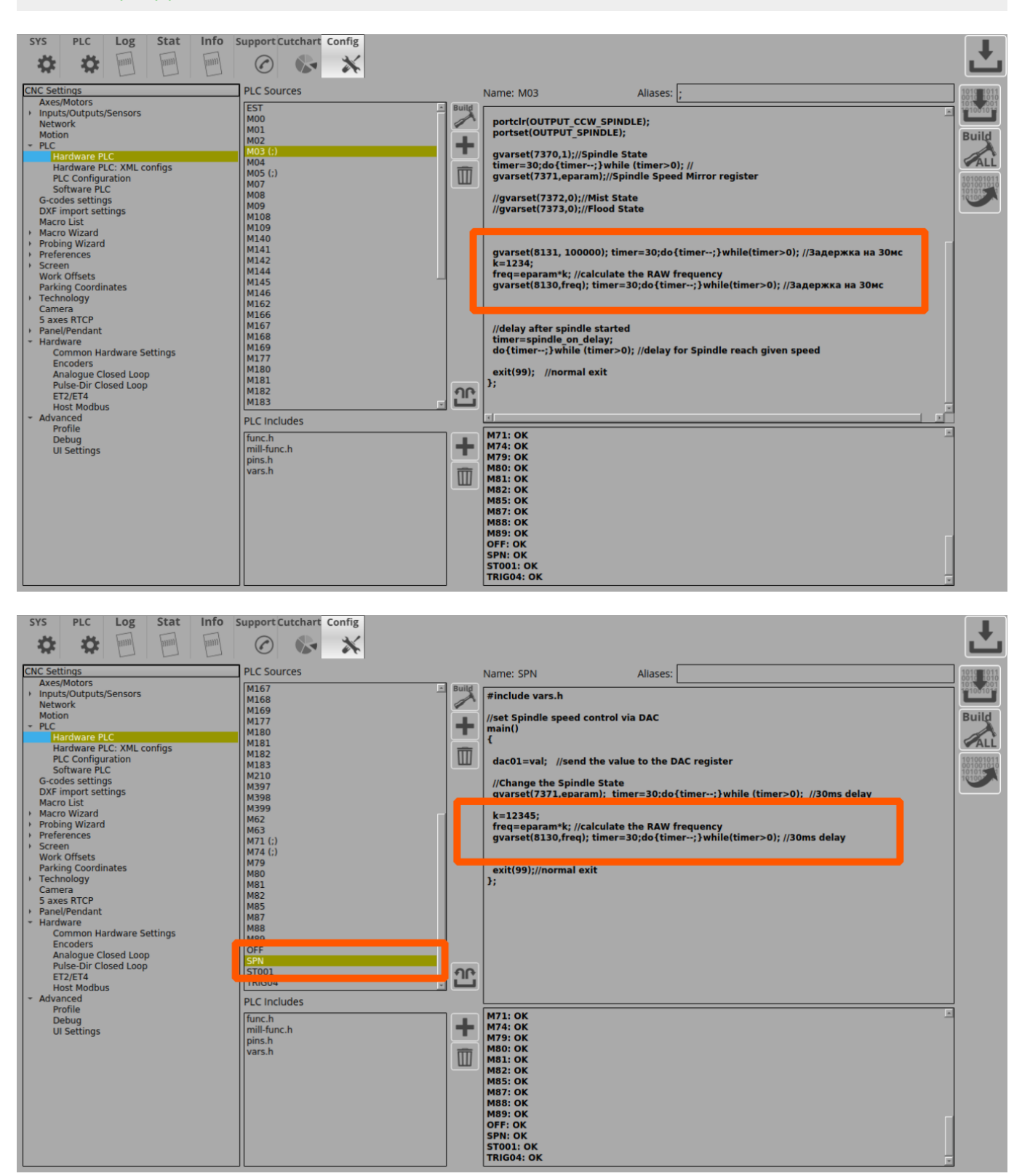

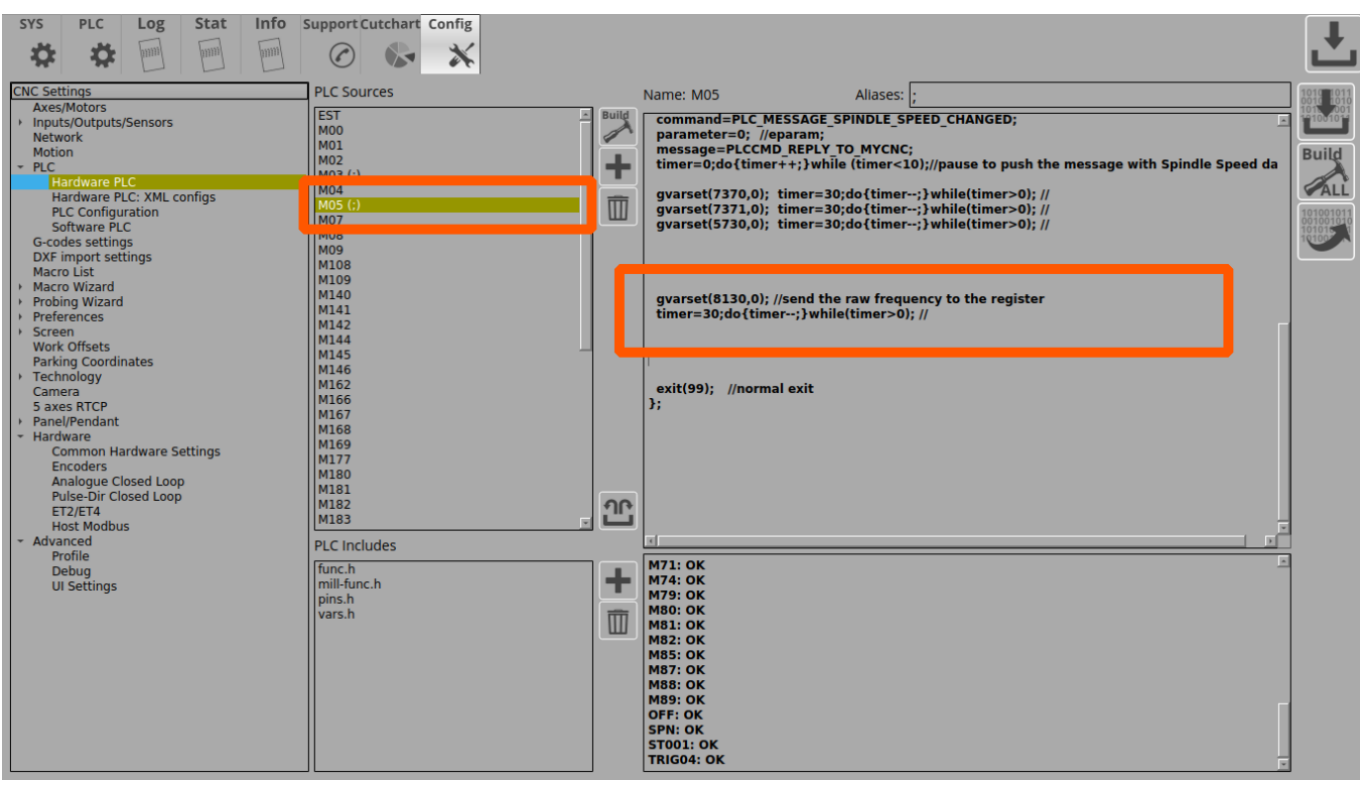

In this implementation, the pulse-dir generation will be switched ON simultaneously with the classic control (a + 0-10V relay analog output). It is assumed that an unused spindle will be shut off physically by the operator and that the additional control signal will not affect operation.

If the task is to connect both spindles at the same time and switch them during operation

(for example, by referencing their tool number), it is necessary to organize a more complex PLC procedure, which will be checking the number of the tool, the value of the global variable or input controller and by this condition would include only one of the spindles.

In this example, we are assuming that the speed of a conventional spindle is 24,000 rpm. This value, respectively, is registered as the maximum spindle speed in the settings (*Settings > Config > Technology > Mill/Lathe > Spindle*).

|                                                                                                    |                                                                                                    | •                            |
|----------------------------------------------------------------------------------------------------|----------------------------------------------------------------------------------------------------|------------------------------|
| SYS PLC Log Stat Info S                                                                                                    | upport Cutchart Config                                                                                                    |                              |
| * * • • •                                                                                                    | © 🗞 🗙                                                                                                    | Ľ                            |
| CNC Settings<br>Axes/Motors<br>Inputs/Outputs/Sensors<br>Network<br>Motion<br>+ PLC                                                                 | Spindle Speed, [rpm] (Min, Max, Step) 100 24<br>Spindle Overspeed, [%] (Min, Max, Step) 1 70<br>Encoder channel Not used                                            |                              |
| Hardware PLC XML configs<br>Hardware PLC: XML configs<br>PLC Configuration<br>Software PLC<br>G-codes settings<br>DXF import settings<br>Macro List | Encoder pulses per revolution                                                                                                    |                              |
| Macro WiZard     Probing WiZard     Preferences     Screen     Work Offsets     Parking Coordinates     Technology                                  | Speed ratio (modbus)<br>R5485 speed<br>Connection                                                                                                    |                              |
| <ul> <li>Plasma Cutting</li> <li>Gas/Oxyfuel</li> <li>Cutcharts</li> <li>THC</li> <li>Mil/Lathe</li> <li>Spindle</li> <li>Tools</li> </ul>          | Inverter Address X 7 X -1 X -1 X -1 X<br>Inverter Modbus address should be 16 or more. Addresses 015 reserved for<br>Non-Modbus devices.<br>Messages: K Exceptions: | 5000 10000 15000 20000 25000 |
| ATC Pots<br>Lathe<br>Multi Head<br>Laser control<br>Tangential Knife<br>• Special Purpose                                                           | WR/Operate  WR/Frequency  Read registers                                                                                                    | Send<br>Send                 |
| Camera<br>5 axes RTCP<br>• Panel/Pendant<br>• Hardware<br>Common Hardware Settings<br>Encoders                                                      | RD/Drive Status V 8448 -<br>RD/Fault Content V 8449 -<br>RD/Fault Content V 8449 -                                                                                  |                              |
| Anarogue Liosed Loop<br>Pulse-Dir Closed Loop<br>ET2/ET4<br>Host Modbus<br>• Advanced                                                               | RD/Output frequency     8451 ÷       RD/Output current     8452 ÷       RD/Output power     8458 ÷                                                                  |                              |

9/12

At this spindle speed, a full 10V signal must be sent to the analog output, so the "voltage ratio" coefficient is set to "1" (in the case of, for example, a spindle with an input signal range of 0-5V, this coefficient would be 0.5 to get a 5V signal at maximum speed).

When calling the PLC procedures for turning ON the spindle (M03.plc) and changing the spindle speed (SPN.plc), the spindle speed value is stored in the **eparam** variable.

myCNC controllers have 12-bit registers for PWM and DAC at 0-10V. This means that with a maximum spindle speed of **24000 rpm** and a factor of **1**, the eparam variable will have a maximum value of 4095.

Assume that the maximum servo spindle speed is 4,500 rpm. Then the eparam value at a speed of 4500 rpm will be:

 $4500 * (4095 \div 24000) = 768$ 

2024/04/26 00.46

The Pulse-Dir input of the servo spindle is set to 10,000 pulses, i.e. the motor shaft will make a full revolution every 10,000 pulses. Then, to achieve a full speed of 4500 rpm, the following pulse rate is required:

 $10000 * (4500 \div 60) = 750 000$ 

The register RAW value for 750kHz (750,000Hz) will therefore be calculated as follows:

 $750000 \div 0.0014549 = 515499347$ 

If the maximum speed corresponds to the eparam value of "768", then the value of the coefficient to obtain "515499347" will be calculated as follows:

 $515499347 \div 768 = 671223$ 

By setting these values in the M03.plc and SPN.plc procedures, we will generate the required 750 kHz frequency when the spindle speed is set to 4500, as well as smooth frequency control over the entire range from 0 to 4500 rpm.

#### A method for evaluating the required acceleration of a generator

One unit of the generator acceleration is, by a very rough approximation, 1 impulse / s2. This means that with such an acceleration, the generator "accelerates" to a frequency of 1 Hz in 1 second. If, in our case, the maximum frequency is 750,000, then the acceleration must be equal to the same value in order to "accelerate" to this frequency in 1 second.

#### Test code for spindle start-up and spindle speed adjustment procedures

#### M03.plc

```
//Turn on Spindle clockwise
#include pins.h
#include vars.h
main()
{
  command=PLC MESSAGE SPINDLE SPEED CHANGED;
  parameter=eparam;
  message=PLCCMD REPLY TO MYCNC;
  timer=0;do{timer++;}while (timer<10);//pause to push the message with
Spindle Speed data
  timer=0;
  proc=plc_proc_spindle;
  val=eparam;
  if (val>0xfff) {val=0xfff;};
  if (val<0) {val=0;};</pre>
  dac01=val;
  portclr(OUTPUT CCW SPINDLE);
  portset(OUTPUT_SPINDLE);
  gvarset(7370,1);//Spindle State
  timer=30;do{timer--;}while (timer>0); //
  gvarset(7371,eparam);//Spindle Speed Mirror register
  //gvarset(7372,0);//Mist State
  //gvarset(7373,0);//Flood State
```

gvarset(8131, 500000); timer=30;do{timer--;}while(timer>0); //30ms

```
delay
  k=671223;
  freq=val*k; //calculate the RAW frequency
  if (freq>515499348) {freq=515499348;};
  gvarset(8130,freq); timer=30;do{timer--;}while(timer>0); //30ms delay
  //delay after the spindle was turned on
  timer=spindle_on_delay;
  do{timer--;}while (timer>0); //delay until the spindle reaches the
  given speed
  exit(99); //normal exit
};
```

```
SPN.plc
```

```
#include vars.h
//set the Spindle Speed through DAC
main()
{
  val=eparam;
  dac01=val; //send the value to the DAC register
 //Change the Spindle State
  gvarset(7371,eparam); timer=30;do{timer--;}while (timer>0); //30ms
delav
  s=gvarget(7370);
 if (s!=0) //if spindle should be ON
  {
    k=671223;
    freq=val*k; //calculate the RAW frequency using the multiplier
    if (freq>515499348) {freq=515499348;};
    gvarset(8130, freq); timer=30; do{timer--;}while(timer>0); //30ms
delav
 };
 exit(99);//normal exit
};
```

### Low level CNC registers to control independent pulse generator

This is for records only. Users don't have to utilize these settings which can be altered only by having low-level access to the controller.

| Register Name       | Address | Description                                           |
|---------------------|---------|-------------------------------------------------------|
| EXT_GENERATOR_SPEED | 225     | Generator Frequency, [units]<br>1 unit = 0.000736 Hz  |
| EXT_GENERATOR_ACCEL | 226     | Generator Acceleration, [units]<br>1unit = 0.736 1/c2 |

Independent pulse output can be used for -

- Spindle control based on Servo motor and pulse-dir driver
- stepper motor based coolant system.

From: http://docs.pv-automation.com/ - myCNC Online Documentation

Permanent link: http://docs.pv-automation.com/mycnc/independent\_pulse\_generator?rev=1570196182

Last update: 2019/10/04 09:36

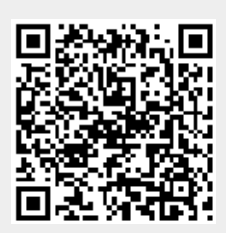